#### Excel básico 2013

#### Tema 9. Tablas dinámicas

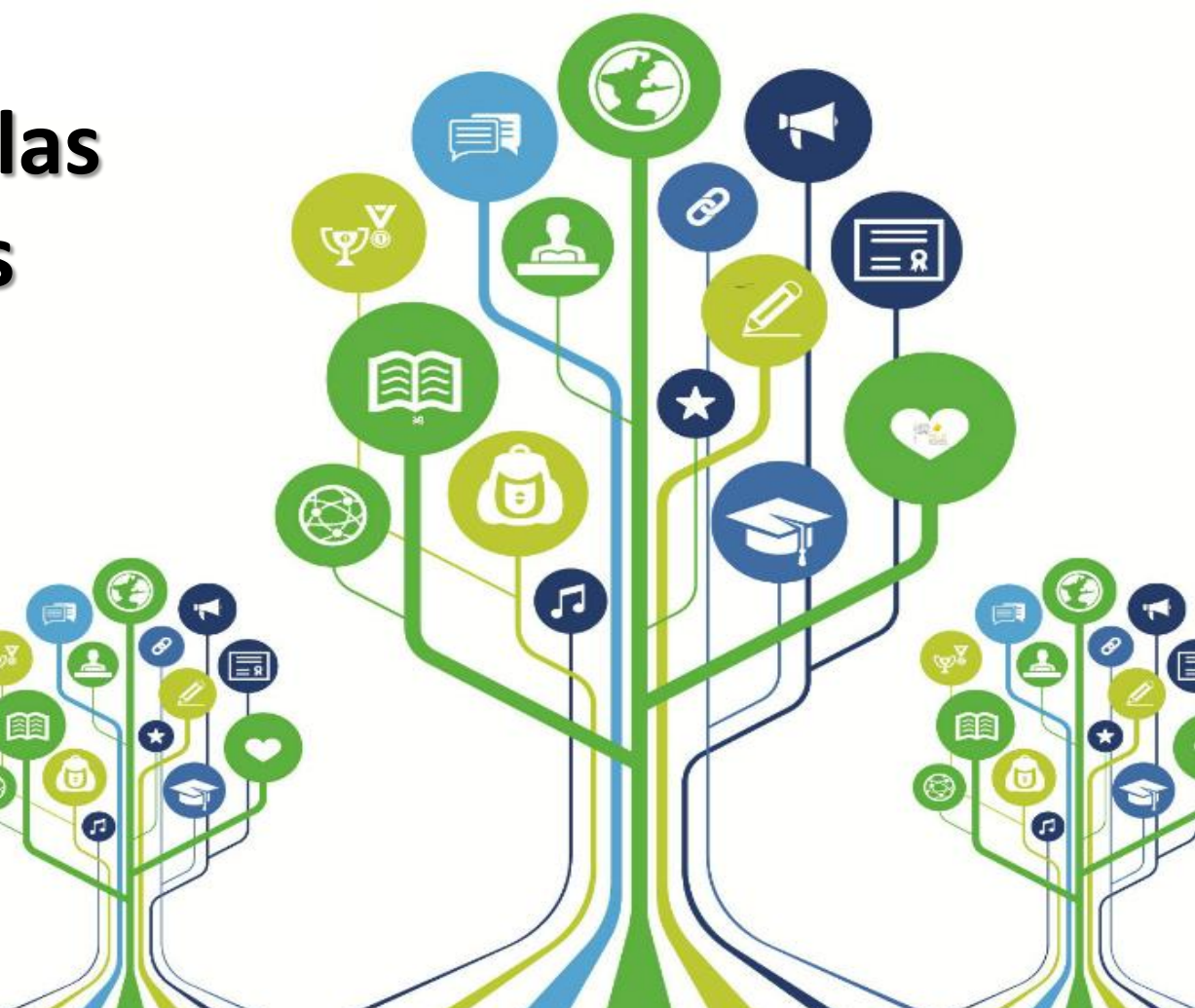

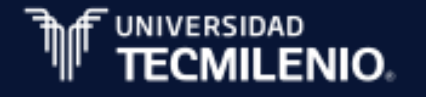

# Módulo 2. Manejará información por medio del uso de herramientas de auditoría y tablas dinámicas

6. Compara y utiliza las referencias relativas, absolutas y mixtas

7. Proceso y uso de las referencias 3D

8. Momento de imprimir

9. Tablas dinámicas

10. Macros

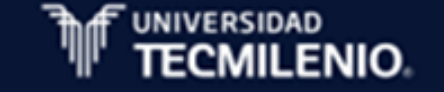

#### Tema 9. Tablas dinámicas

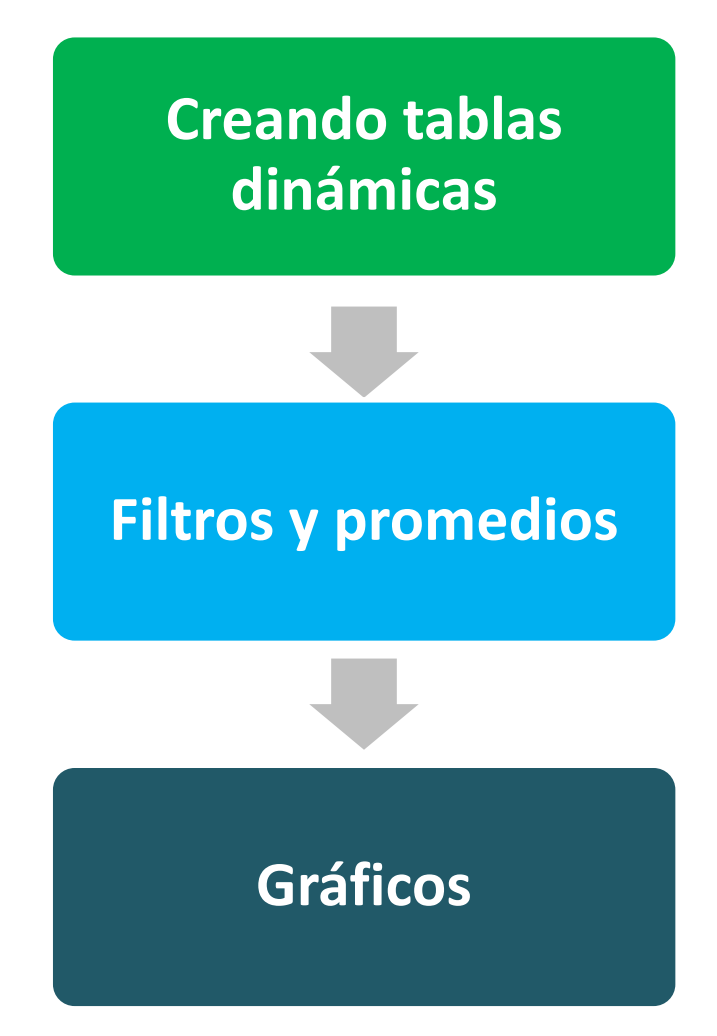

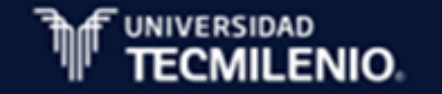

Características de las tablas dinámicas:

- Son un resumen de un conjunto de datos, correspondientes a varios criterios de agrupación.
- Muestran una tabla de doble entrada para facilitar la interpretación de dichos datos.
- Permiten ir adquiriendo diferentes totales como ir filtrando datos, la presentación de estos, logrando visualizar o no los datos origen, por eso es dinámica.

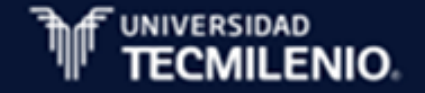

Para crear una tabla dinámica sigue los siguientes pasos:

- Haz clic en el botón ficha Insertar/Tablas/Tabla dinámica.
- Crear tabla dinámica, desde el cuadro de diálogo, y señala el lugar donde se encuentran los datos que quieres analizar y el lugar donde quieres ubicar tu tabla dinámica.

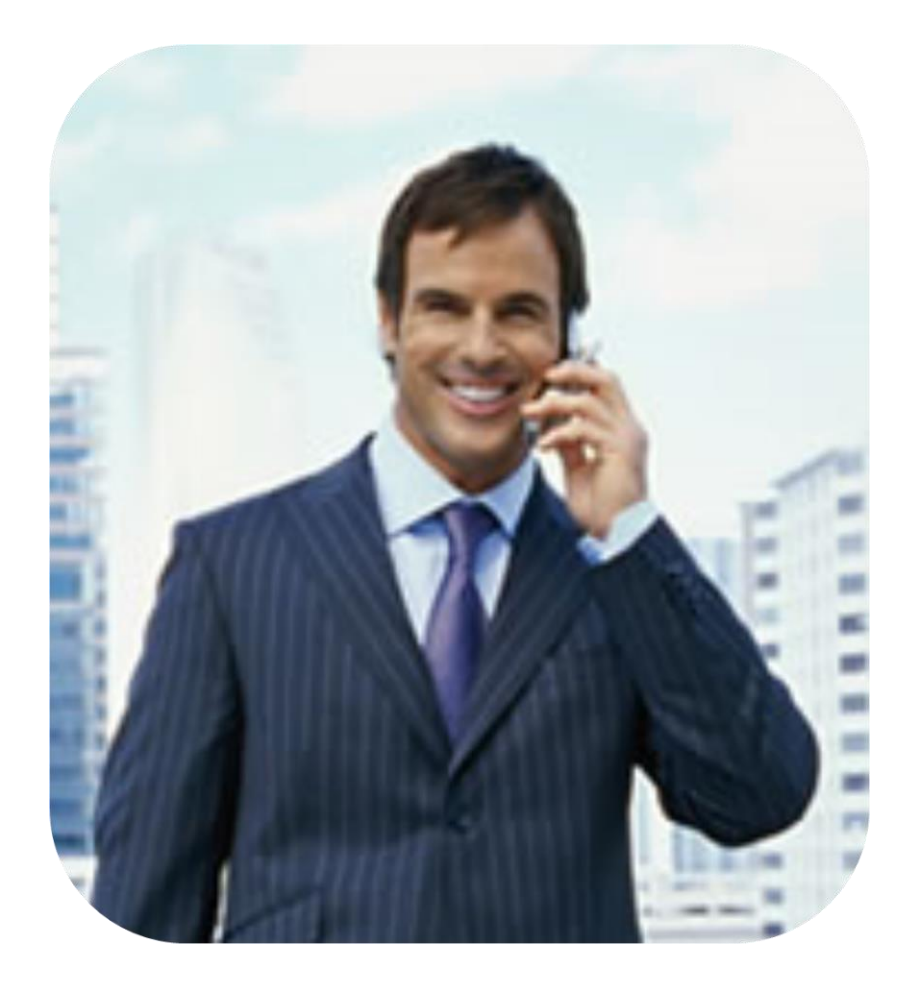

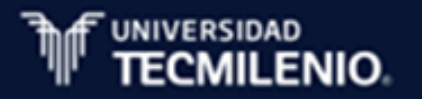

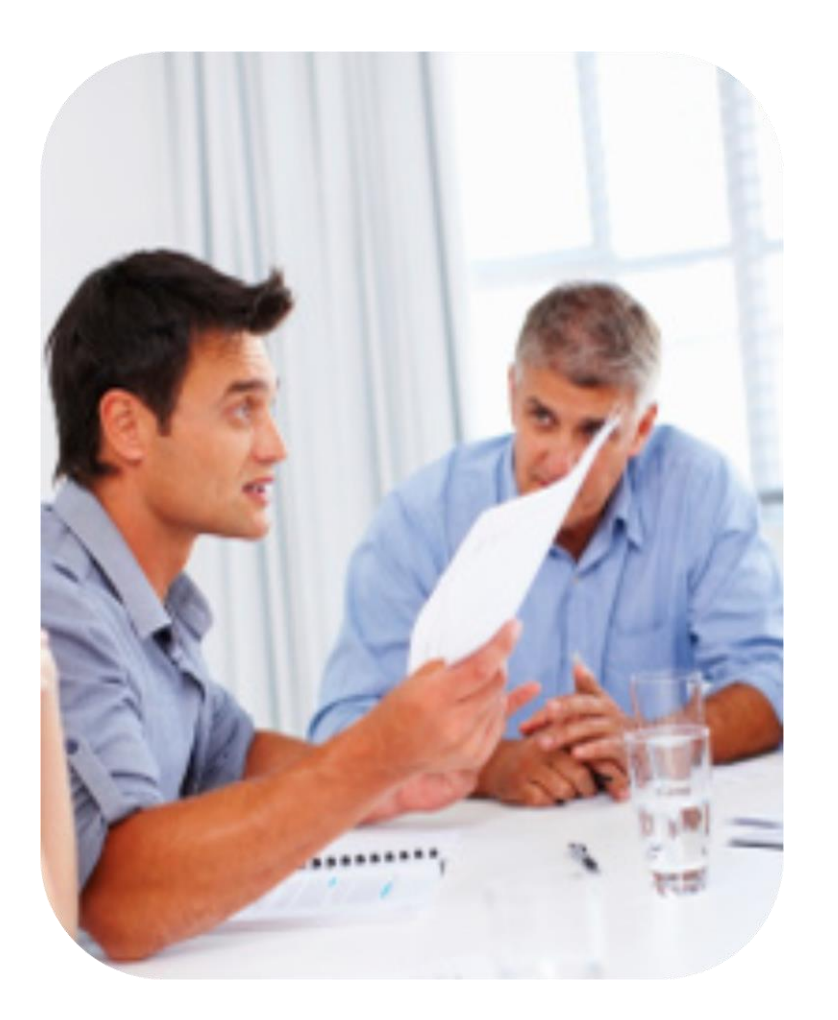

- Haz clic en el botón Aceptar y a continuación se abrirá un nuevo panel en la derecha de la pantalla, desde aquí puedes personalizar la forma en que van a ver los datos en la tabla dinámica.
- Cierra el panel Campos de la tabla dinámica para visualizar la tabla completa.

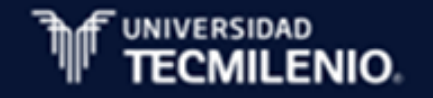

Para eliminar una tabla dinámica sigue estos dos sencillos pasos:

- Selecciona la tabla en su totalidad.
- Presiona la tecla Supr.

| ARCHIVO     | INICIO IN<br>Calibri<br>N K S | NSERTAR DIS<br>- 11 -<br>S -   ⊞ -   △ |       | GINA FÓ                                       | RMULAS | DA                                   | TOS                           | REVISA                       | AR VISTA                                                             |      |                              | Inicia                      | r sesi |
|-------------|-------------------------------|----------------------------------------|-------|-----------------------------------------------|--------|--------------------------------------|-------------------------------|------------------------------|----------------------------------------------------------------------|------|------------------------------|-----------------------------|--------|
| Pegar 💉     | Calibri                       | - 11 -<br>5 -   ⊞ -   ∆                | A A   |                                               | P Ger  | a a ral                              |                               |                              |                                                                      |      |                              |                             |        |
| ortapapeles |                               |                                        | ×A× ∉ | = = = E<br>= <del>-</del> =   - <b>&gt;</b> - | • \$   | <ul> <li>✓ % 0</li> <li>→</li> </ul> | · 150<br>00 170<br>170<br>170 | Format<br>Dar for<br>Estilos | o condicional <del>*</del><br>mato como tab<br>de celda <del>*</del> | la - | 🚰 Insertar 🝷<br>🖹 Eliminar 🝷 | ∑ - 2े▼ -<br>↓ - ∰ -<br>∢ - |        |
|             | 5 12                          | Fuente                                 | Fa    | Alineación                                    | 5 N    | úmero                                | Gi I                          |                              | Estilos                                                              |      | Celdas                       | Modificar                   |        |
| A3          | • E                           | XV                                     | fx    |                                               |        |                                      |                               |                              |                                                                      |      |                              |                             |        |
|             | Α                             | 1                                      | 3     | С                                             | D      | E                                    | F                             | G                            | Н                                                                    | I    | J                            | К                           |        |
| 1           |                               |                                        |       |                                               |        |                                      |                               |                              |                                                                      |      |                              |                             |        |
| 2           |                               |                                        |       |                                               |        |                                      |                               |                              |                                                                      |      |                              |                             |        |
| 3           |                               |                                        |       |                                               |        |                                      |                               |                              |                                                                      |      |                              |                             |        |
| 4           |                               |                                        |       |                                               |        |                                      |                               |                              |                                                                      |      |                              |                             |        |
| 5           |                               |                                        |       |                                               |        |                                      |                               |                              |                                                                      |      |                              |                             |        |
| 7           |                               |                                        |       |                                               |        |                                      |                               |                              |                                                                      |      |                              |                             |        |
| 8           |                               |                                        |       |                                               |        |                                      |                               |                              |                                                                      |      |                              |                             |        |
| 9           |                               |                                        |       |                                               |        |                                      |                               |                              |                                                                      |      |                              |                             |        |
| 10          |                               |                                        |       |                                               |        |                                      |                               |                              |                                                                      |      |                              |                             |        |
| 11          |                               |                                        |       |                                               |        |                                      |                               |                              |                                                                      |      |                              |                             |        |
| 12          |                               |                                        |       |                                               |        |                                      |                               |                              |                                                                      |      |                              |                             |        |
| 13          |                               |                                        |       |                                               |        |                                      |                               |                              |                                                                      |      |                              |                             |        |
| 14          |                               |                                        |       |                                               |        |                                      |                               |                              |                                                                      |      |                              |                             |        |
| 15          |                               |                                        |       |                                               |        |                                      |                               |                              |                                                                      |      |                              |                             |        |
| 16          |                               |                                        |       |                                               |        |                                      |                               |                              |                                                                      |      |                              |                             |        |
| 17          |                               |                                        |       |                                               |        |                                      |                               |                              |                                                                      |      |                              |                             |        |
| 10          | Hoja2                         | Hoja1                                  | Ð     |                                               |        |                                      |                               | E 4                          |                                                                      |      |                              |                             |        |

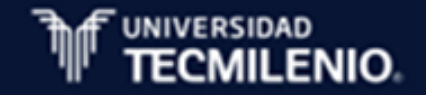

## Filtros y promedios en una tabla dinámica

Características y ventajas de utilizar filtros en las tablas dinámicas:

- Los filtros permiten visualizar únicamente los datos que nos interesa en cualquier momento.
- La herramienta es muy poderosa a la hora de aplicarla en varios campos, ya que permite formar condiciones de filtrado más complejas y exactas.
- Los campos principales en el panel y los rótulos o encabezados en la tabla cuentan con un menú desplegable, desde donde puedes elegir la información que deseas que aparezca.

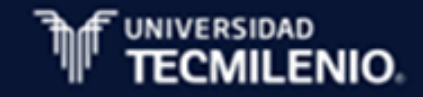

## Filtros y promedios en una tabla dinámica

Características y ventajas de utilizar promedio en las tablas dinámicas:

- El Promedio se encuentra en el cuadro de diálogo Configuración de campo de valor, desde el botón ficha Analizar/Campo activo/Configuración de campo.
- El Promedio se recomienda utilizar cuando se trabaja con volumen de datos grande.
- El Promedio no ayuda a obtener un resumen con base en promedio.

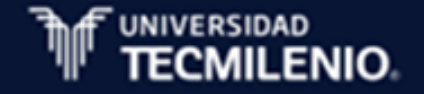

## Gráficos de tablas dinámicas

Para crear una gráfica de la tabla dinámica sigue los siguientes pasos:

- Haz clic en el botón ficha Analizar/Herramientas/ Gráfico dinámico.
- Inserta Gráfico, desde el cuadro de diálogo, y escoge el tipo de diseño y formato que más te convenga.

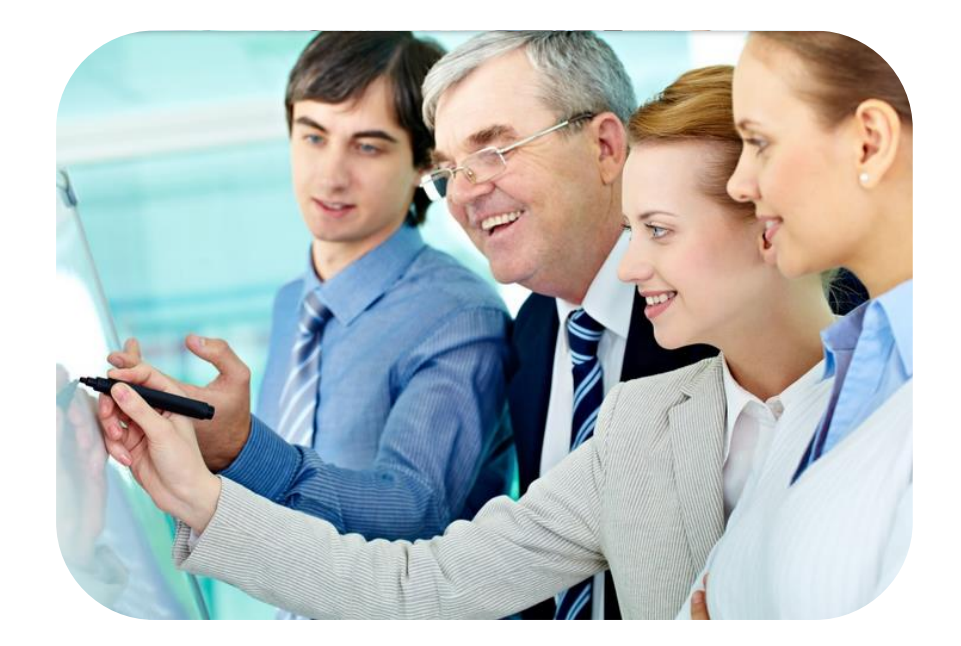

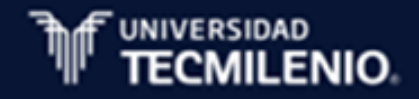

#### Gráficos de tablas dinámicas

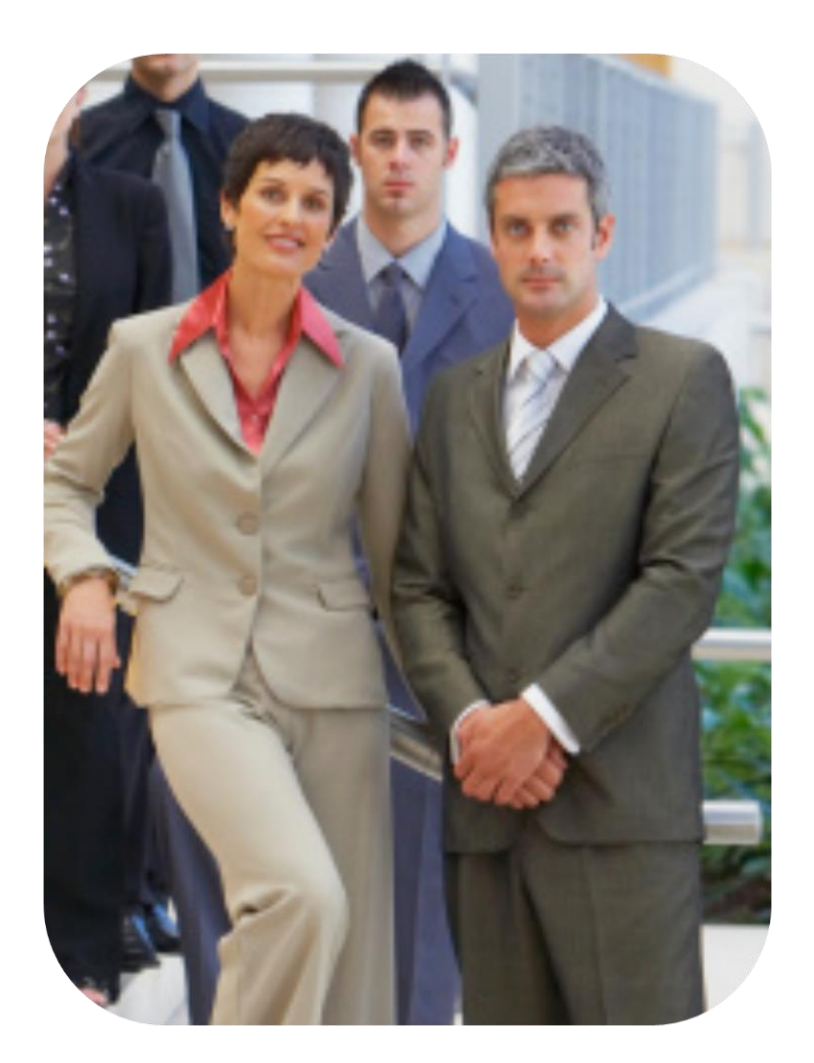

- Haz clic en el botón Aceptar y tu gráfico estará creado.
- Modifica el gráfico; en la Cinta de opciones desde las fichas contextuales Diseño y Formato aparecerán las diferentes herramientas disponibles

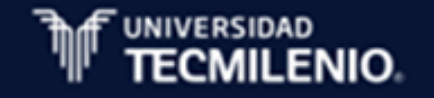

#### Créditos

- Experto de contenido: Adriana Y. Valdez Martínez
- Diseñadora instruccional: Audra G. Gutiérrez Cedillo
- Diseñadora gráfica: María E. López Galván
- Programador: Hugo A. Aguilar Bugarin
- Administradora del proyecto: Enna A. Espinosa Sastré
- Coordinadora: Adriana M. González González
- Dirección del proyecto: Laura A. Serrano Corral Dirección de innovación Vicerrectoría de formación ejecutiva y adultos Universidad Tecmilenio Online

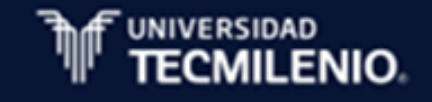

La obra presentada es propiedad de ENSEÑANZA E INVESTIGACION SUPERIOR A.C. (UNIVERSIDAD TECMILENIO), protegida por la Ley Federal de Derecho de Autor; la alteración o deformación de una obra, así como su reproducción, exhibición o ejecución pública sin el consentimiento de su autor y titular de los derechos correspondientes es constitutivo de un delito tipificado en la Ley Federal de Derechos de Autor, así como en las Leyes Internacionales de Derecho de Autor.

El uso de imágenes, fragmentos de videos, fragmentos de eventos culturales, programas y demás material que sea objeto de protección de los derechos de autor, es exclusivamente para fines educativos e informativos, y cualquier uso distinto como el lucro, reproducción, edición o modificación, será perseguido y sancionado por UNIVERSIDAD TECMILENIO.

Queda prohibido copiar, reproducir, distribuir, publicar, transmitir, difundir, o en cualquier modo explotar cualquier parte de esta obra sin la autorización previa por escrito de UNIVERSIDAD TECMILENIO. Sin embargo, usted podrá bajar material a su computadora personal para uso exclusivamente personal o educacional y no comercial limitado a una copia por página. No se podrá remover o alterar de la copia ninguna leyenda de Derechos de Autor o la que manifieste la autoría del material.

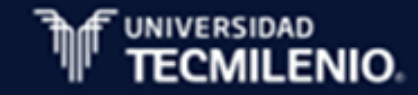